| 甮  | _ | 音  | 系 | 箛  | Ŧ | 要 | 设   | 定 |
|----|---|----|---|----|---|---|-----|---|
| יר |   | -H | ハ | 20 |   | × | JX. |   |

2.1 网页主机名称设定

1. 进入校务系统主页, 然后单击[系统维护] → [网页主机名称设定]。

2. 在名称栏里输入http://主机IP地址:81/, 然后单击<存档>。

| 名称 | http://127.0.0.1 81/ |   |
|----|----------------------|---|
| 存档 | Later a              | 1 |

注意:\*主机IP 地址是依据各别学校的网络设置而定;而:81表示此系统的端口,无须修改。 \*此设定只需进行一次,若不明白可以要求指导员给予协助。

2.2 界面设定

主要让使用者依据工作的需要,调整系统界面的内容、排序、网址和Target目录。 2.2.1 增加界面

1. 进入校务系统主页, 然后单击[系统维护]→[界面设定]。

2. 在上方的各别栏位输入相关的资料,然后单击<存档>。

2.2.2 修改界面设定

1. 进入校务系统主页, 然后单击[系统维护]→[界面设定]。

2. 在下方的列表里选择欲修改的条项,然后单击该行列的<修改>。

3. 有关资料将显示在上方的各别栏位,此时便可以进行修改资料。

4. 修改完毕后,单击<存档>。

2.2.3 删除界面

1. 进入校务系统主页, 然后单击[系统维护]→[界面设定]。

2. 在下方的列表里选择欲删除的条项,然后单击该行列的<删除>。

6

注意: \*未了解系统结构前,建议不要自行修改或删除,否则可能导致系统出现问题。 \*该系统使用说名手册是依系统原先的排序编写而成的,经过修该后,可能会造成排序掉换,因而找不到相关的使用功能,所以建议不要调整界面为佳。

2.3 学校资料设定

主要设定或修改学校的资料以供此系统操作使用。有关资料将显示在系统的主页,同时也会列印在各别的报表里。

2.3.1 输入/修改学校资料

1. 进入校务系统主页, 然后单击[系统维护]→[学校资料]。

2. 在各别栏位输入/修改相关的学校资料, 然后单击 <确定>。

3. 最新的学校资料将显示于校务系统主页与各个报表。

2.3.2 删除学校资料

1. 进入校务系统主页, 然后单击[系统维护]→[学校资料]。

2. 在欲想删除的内容栏位里删除相关的资料并留空,然后单击 <确定>。

3. 该 学校 资 料 将 被 删 除 并 且 不 会 显 示 于 校 务 系 统 主 页 与 各 个 报 表 里 。

2.4 插入/修改学校校徽

1. 进入校务系统主页, 然后单击[系统维护]→[学校资料]。

2. 单击下方的<上载学校logo(档名必须是schoollogo.bmp)>。

3. 出现新窗口, 然后单击<<u>浏览...</u>>。

| Upload File | 浏览 | Upload |
|-------------|----|--------|
|-------------|----|--------|

7

注

.....

| * 图片名称必须是schoollogo 及图片格式是.bmp, 否则就算上载成功,该图片也                                                                                                    | 查找范围( <u>I</u> ):                                                                                                    | 🚞 Sample Pic                                                   | tures                                               | •                                        | + 🗈 💣                                        |                                |
|----------------------------------------------------------------------------------------------------|----------------------------------------------------------------------------------------------------|----------------------------------------------------------------|-----------------------------------------------------|------------------------------------------|----------------------------------------------|--------------------------------|
| PLEARE         文件名 (0):       ():         文件类型 (2):       所有文件(*,*)         · 例保该图片名称是schoollogo, 且图片格式是.bmp, 然后单击(Upload)         · Upload File       ():         · Upload File       ():         · Opload File       ():         · Opload File       ():         · Upload File       ():         · Upload File       ():         · Upload File       ():         · Upload File       ():         · Upload File       ():         · Upload File       ():         · Upload File       ():         · Upload File       ():         · Upload File       ():         · Upload File       ():         · Upload File       ():         · Upload       · Upload         * 图片名称必须是schoollogo及图片格式是.bmp, 否则就算上载成功, 该图片也 会显示出来。 | 我最近的文档<br>译面<br>我的文档                                                                                                    | Blue hills<br>schoollogo<br>Sunset<br>Water lilies             |                                                     |                                          |                                              |                                |
| <ul> <li>.确保该图片名称是schoollogo,且图片格式是.bmp,然后单击<upload>。</upload></li> <li>Upload File C\Documents and Setti 浏览 Upload</li> <li>.图片上载成功后,将会出现以下字目,同时该图片将显示于校务系统主页。</li> <li>schoollogo.bmp uploaded successfully.</li> <li>Upload File 浏览 Upload</li> <li>*图片名称必须是schoollogo及图片格式是.bmp,否则就算上载成功,该图片也会显示出来。</li> </ul>                                                                                                    | 网上邻居                                                                                                    | 文件名 (M):<br>文件类型 (T):                                          | schoollogo<br>所有文件 (*.*)                            |                                          | ×                                            | ] 打开 ( <u>)</u> 取消             |
| <ul> <li>确保该图片名称是schoollogo,且图片格式是.bmp,然后单击</li> <li>Upload File C:\Documents and Settii 浏览 Upload</li> <li>图片上载成功后,将会出现以下字目,同时该图片将显示于校务系统主页。</li> <li>schoollogo.bmp uploaded successfully.</li> <li>Upload File 测览 Upload</li> <li>*图片名称必须是schoollogo及图片格式是.bmp,否则就算上载成功,该图片也会显示出来。</li> </ul>                                                                                                    |                                                                                                    |                                                                |                                                     |                                          |                                              |                                |
| <ul> <li>· 确保该图片名称是schoollogo,且图片格式是.bmp,然后單击 Upload File C\Documents and Settii 浏览 Upload · 图片上载成功后,将会出现以下字目,同时该图片将显示于校务系统主页。 · schoollogo.bmp uploaded successfully. · Upload File浏览 Upload * 图片名称必须是schoollogo及图片格式是.bmp,否则就算上载成功,该图片也会显示出来。</li></ul>                                                                                                    |                                                                                                    | ы <i>л.</i> н                                                  |                                                     | ь н .                                    | le h                                         |                                |
| Upload File C\Documents and Setii 浏览 Upload<br>. 图片上载成功后,将会出现以下字目,同时该图片将显示于校务系统主页。<br>                                                                                                    |                                                                                                    | 谷 称 是 schoo                                                    | lllogo, 且图片格式                                       | ጚ是.bm                                    | np, 然,                                       | 百里击 <u><upload></upload></u> 。 |
| <ul> <li>图片上载成功后,将会出现以下字目,同时该图片将显示于校务系统主页。</li> <li>schoollogo.bmp uploaded successfully.</li> <li>Upload File</li></ul>                                                                                                    |                                                                                                    | _                                                              |                                                     |                                          |                                              |                                |
| 图片上载成功后,将会出现以下字目,同时该图片将显示于校务系统主页。<br>schoollogo.bmp uploaded successfully.<br>Upload File                                                                                                    | Uploa                                                                                                    | nd File 🗠                                                      | \Documents and Se                                   | əttir 浏                                  | 览                                            | Upload                         |
| schoollogo.bmp uploaded successfully.<br>Upload File                                                                                                    | Uploa                                                                                                    | nd File 🗠                                                      | \Documents and Se                                   | əttir 浏                                  | 览                                            | Upload                         |
| Upload File                                                                                                    | Uploa<br>图片上载成                                                                                                    | nd File [C:<br>功后,将会                                           | \Documents and Se<br>出现以下字目,同                       | ettin <u>浏</u><br>┃时该图                   | <u> </u>                                     | Upload<br>示于校务系统主页。            |
| Upload File                                                                                                    | Uploa<br>. 图片上载成:                                                                                                    | nd File [C:<br>功后,将会]                                          | 、Documents and Se<br>出现以下字目,同                       | ≥ttii 浏<br> 时该图                          | <u>览</u>                                     | Upload<br>示于校务系统主页。            |
| * 图 片 名 称 必 须 是 schoollogo 及 图 片 格 式 是 .bmp , 否 则 就 算 上 载 成 功 , 该 图 片 也<br>会 显 示 出 来 。                                                                                                    | Uploa<br>. 图片上载成:                                                                                                    | nd File [C:<br>功后,将会<br>schoolle                               | \Documents and Se<br>出现以下字目,同<br>ogo.bmp uploaded   | ettii 浏<br> 时该图<br>succes                | 览<br>日片将显<br>ssfully.                        | Upload<br>示于校务系统主页。            |
| *图片名称必须是schoollogo及图片格式是.bmp, 否则就算上载成功, 该图片也会显示出来。                                                                                                    | Uploa<br>. 图片上载成:<br>Up                                                                                                    | nd File [C:<br>功后,将会<br>schoolle<br>bload File [               | \Documents and Se<br>出现以下字目,同<br>ogo.bmp uploaded   | ettii 浏<br>时该图<br>succes<br>浏览           | 览 【<br>】片将显<br>:sfully.<br>〔】 Up             | Upload<br>示于校务系统主页。            |
| * 图 片 名 称 必 须 是 schoollogo 及 图 片 格 式 是 .bmp , 否 则 就 算 上 载 成 功 , 该 图 片 也<br>会 显 示 出 来 。                                                                                                    | Uploa<br>图片上载成<br>Up                                                                                                    | nd File [C:<br>功后, 将会<br>schooll<br>bload File [               | \Documents and Se<br>出现以下字目,同<br>ogo.bmp uploaded   | ettin 浏<br>时该图<br>succes                 | 览 【<br>】片将显<br>ssfully.<br>⊈】 ∪r             | Upload<br>示于校务系统主页。            |
|                                                                                                    | Uploa<br>图片上载成<br>Up                                                                                                    | nd File [C:<br>功后,将会<br>schoollo<br>bload File [               | 、Documents and Se<br>出现以下字目, 同<br>ogo. bmp uploaded | ettii 浏<br>时该图<br>succes                 | 览 ↓<br>引片将显<br>ssfully.<br>〔 ↓ ∪p            | Upload<br>示于校务系统主页。            |
|                                                                                                    | Uploa<br>. 图片上载成<br>Up<br>Up<br>名称必<br>会显示出来。                                                                              | nd File [C:<br>功后,将会<br>schoolle<br>pload File [<br>须是schoolle | 、Documents and Se<br>出现以下字目,同<br>bgo.bmp uploaded   | ettii 浏<br>时该图<br>succes<br>测览<br>omp, { | 览<br>引片将显<br>;sfully.<br>f」□p<br>否则就算        | Upload<br>示于校务系统主页。<br>Noad    |
|                                                                                                    | Uploa<br>. 图片上载成<br>Up<br>S L 名称必<br>会显示出来。                                                                                | nd File [C:<br>功后, 将会<br>schooll<br>pload File [<br>须是schoollo | ADocuments and Se<br>出现以下字目,同<br>ogo.bmp uploaded   | ettin 浏<br>时该图<br>succes<br>测览<br>omp, i | 览… ↓<br>引片将显<br>ssfully.<br>f ↓ ∪p<br>否则就算   | Upload<br>示于校务系统主页。<br>Noad    |
|                                                                                                    | Uploa<br>. 图片上载成<br>Ur<br>* 图片名称必<br>会显示出来。                                                                                | nd File<br>功后,将会<br>schoollo<br>pload File                     | ADocuments and Se<br>出现以下字目,同<br>ogo.bmp uploaded   | ettii 浏<br>时该图<br>succes<br>测览<br>omp, 7 | 览… ↓<br>」片将显<br>psfully.<br>⊆… ↓ ∪p<br>否则就算  | Upload<br>示于校务系统主页。<br>Noad    |
|                                                                                                    | Uploa<br>. 图片上载成<br>Up<br>Up                                                                                               | nd File<br>功后,将会<br>schoollo<br>pload File                     | ADocuments and Se<br>出现以下字目,同<br>ogo. bmp uploaded  | ettii 浏<br>时该图<br>succes<br>测览<br>omp,   | 览… ↓<br>計将显<br>ssfully.<br>⊆… ↓ ∪p<br>否则就算   | Upload<br>示于校务系统主页。<br>lload   |
|                                                                                                    | Uploa<br>. 图片上载成<br>Up<br>で<br>の<br>い<br>の<br>い<br>の<br>の<br>の<br>の<br>の<br>の<br>の<br>の<br>の<br>の<br>の<br>の<br>の<br>の<br>の | nd File<br>功后,将会<br>schoolle<br>pload File                     | ADocuments and Se<br>出现以下字目,同<br>ogo.bmp uploaded   | ettii 浏<br>时该图<br>succes<br>] 浏览         | 览 ↓<br>計 将 显<br>sfully.<br>f ↓ Up<br>否 则 就 算 | Upload<br>示于校务系统主页。<br>load    |

4. 出现[选择文件]窗口,找出并选择所需图片,然后单击 <打开>插入图片。

2.5 学年学期设定

主要依据不同学校的学年学期设定该系统数据处理的状况。系统会依据该设定创建不同的记录范围、考试成绩单等相关的使用功能。

## 2.5.1 增加学年学期

1. 进入校务系统主页, 然后单击[系统维护]→[学年学期]。

2. 在 左 边 的 栏 位 输 入 相 关 的 资 料 , 然 后 单 击 < 确 定 >。

注意: \*编号不可留空且输入后将无法修改及删除,建议您确定编号无误后才单击<确定>。 \*编号不可以重复使用,建议编号可以采用号码并依照顺序增加。 \*增加条项后将不可以再删除,建议您确定想增加条项后才单击<确定>。 \*日期必须根据"年-月-日"格式输入。

2.5.2 修改学年学期

1. 进入校务系统主页, 然后单击[系统维护]→[学年学期]。

2. 在右边的列表里选择欲修改的条项,然后单击该行列的编号。

3. 有关资料将显示在左边的各别栏位, 此时便可以进行修改资料。

4. 修改完毕后,单击<确定>。

注意: \* 编 号 不 能 进 行 修 改 , 否 则 可 能 修 改 到 其 他 资 料 。

## 2.6 用户管理

主要用于管理系统使用者的帐户,包括建立、删除及修改使用者的帐户。 2.6.1 建立系统新用户

1. 进入校务系统主页, 然后单击[系统维护]→[用户管理]。

输入使用者姓名、帐号、密码,同时选择使用者的用户权限,然后再单击该页的任何一个<存档>,皆可建立使用者帐号。

3. 成功建立使用者帐户后, 该使用者姓名和帐号将被列在左边的使用者名单上。

注意:\*用户权限不可留空,否则该帐户将不被建立。 \*可以重复使用同样的使用者姓名,但不可以重复使用同样的帐号,否则前者的 使用者户口将被删除。 \*用户权限限定了用户的使用范围,不同权限的用户在使用该系统时,将看到不 同的菜单项目。 \*至少有一位使用者可以实行[系统维护]里的[用户管理],否则使用者的帐号和用 户权限再也无法更改。

2.6.2 修改用户姓名/密码

1. 进入校务系统主页, 然后单击[系统维护]→[用户管理]。

2. 在 左 边 的 使 用 者 名 单 里 选 择 欲 修 改 的 对 象 , 然 后 单 击 该 行 列 的 < 修 改 > 。

3. 有关资料将显示在上方的各别栏位,此时便可以进行修改使用者姓名/密码。

4. 修改完毕后,单击<存档>。

注意:\*帐号不能进行修改,否者可能修改到其他帐户资料。要是非改不可,建议删除 该帐户,然后重新建立新的帐户。 \*至少保留一个用户权限,否则该使用者的帐户将会自动删除。

## 2.6.3 删除用户帐号

1. 进入校务系统主页, 然后单击[系统维护]→[用户管理]。

2. 在 左 边 的 使 用 者 名 单 里 选 择 欲 删 除 的 对 象 , 然 后 单 击 该 行 列 的 < 删 除 >。

3. 成功删除使用者帐户后,使用者姓名和帐号将消失在左边名单上。

注意:\*请勿删除所有的使用者帐户,否则将没有任何使用者可以登入该系统。

2.7 教师登入号/密码设定

主要管理教师系统的登入号及密码,但必须预先进行[3.1.5 编排班级科目]。

1. 进入校务系统主页, 然后单击[系统维护] → [教师密码设定]。

在下方的教师名单里选择欲输入/修改的条项,然后直接在该行列的栏位输入相关的资料。输入完毕后,单击<存档>。

注意:\*请勿重复使用同样的登入号,以免造成混乱。 \*可以同时输入/修改多个条项。 \*教师名单是系统根据编排班级科目时自动增加的,也就是说教职员至少必须任 教一个班级科目,该名字才会出现在名单上,否则将无法建立教师登入号。欲 想修改班级科目教师请参考[3.1.6 修改班级科目]。

2.8 资料库拷贝

主要拷贝资料库里的资料以做备份,以免系统或伺服器出现错误或突发状况时资料全失。

- 1. 进入校务系统主页, 然后单击[系统维护] → [资料库拷贝]。
- 系统将自动拷贝及创立下载按钮。右键<<u>档案下载</u>>,然后选择<u>目标另存为(save</u> <u>target as)</u>。

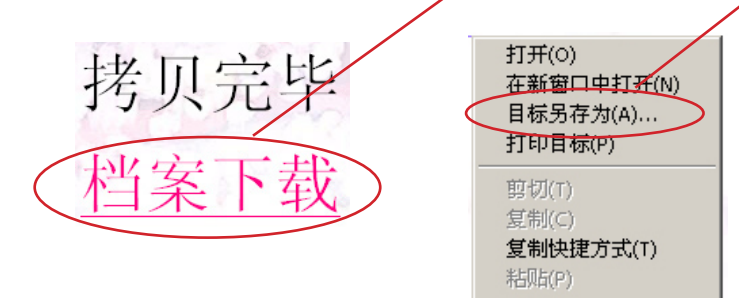

3. 出现 [另存为] 窗口,选择欲储存备份的位置,然后单击 <保存>。

注意:\*建议每个星期至少进行一次资料库拷贝。若每日输入和修改的资料数量很多, 建议最好每日放学回家前,都进行一次备份,以防万一。 \*为了安全起见,建议可以在两台或以上的电脑里分别进行备份。 \*万一资料库里的资料遗失后想用备份恢复资料,请联络指导员给予协助。